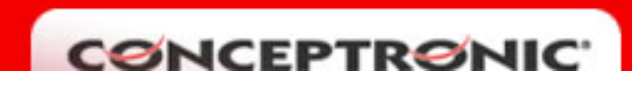

## **C54APRA : ABRIR PUERTOS**

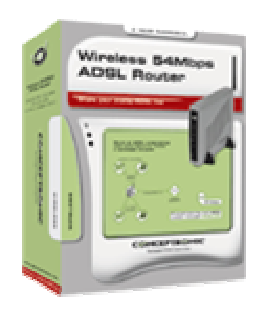

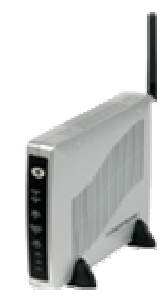

Acceda a la página de configuración del router C54APRA, haga clic en a "Advanced" (1).

| [              | Home            | Advanced                                                               | Tools                                                             | Status                                                                    | Help                               |                                   |
|----------------|-----------------|------------------------------------------------------------------------|-------------------------------------------------------------------|---------------------------------------------------------------------------|------------------------------------|-----------------------------------|
| Wizard         | Setup           | Wizard 1                                                               |                                                                   |                                                                           |                                    |                                   |
| Wireless       | The O           |                                                                        | (0                                                                |                                                                           |                                    | - the second data as              |
| WAN            | and sr<br>C54AF | onceptronic C54APRA<br>nall business network<br>PRA (Annex A) to conne | (Annex A) is an Wi<br>ing. The setup wiz<br>ict to your ISP (Inte | reless ADSL Router I<br>ard will guide you to c<br>rnet Service Provider) | onfigure the Co<br>. The Conceptro | networking<br>inceptronic<br>onic |
| LAN            | C54AF<br>follow | 'RA (Annex A)'s easy s<br>the setup wizard step I                      | etup will allow you<br>by step to configuri                       | to have internet acce<br>e the Conceptronic CS                            | ss within minut<br>54APRA (Annex   | es. Please<br>A).                 |
| DHCP           |                 |                                                                        |                                                                   |                                                                           |                                    |                                   |
| DNS            |                 |                                                                        |                                                                   |                                                                           |                                    |                                   |
| Save & Restart |                 |                                                                        |                                                                   |                                                                           |                                    |                                   |
|                |                 |                                                                        | Run V                                                             | Wzard                                                                     |                                    |                                   |
|                |                 |                                                                        |                                                                   |                                                                           |                                    |                                   |
|                |                 |                                                                        |                                                                   |                                                                           |                                    |                                   |
|                |                 |                                                                        |                                                                   |                                                                           |                                    | Help                              |

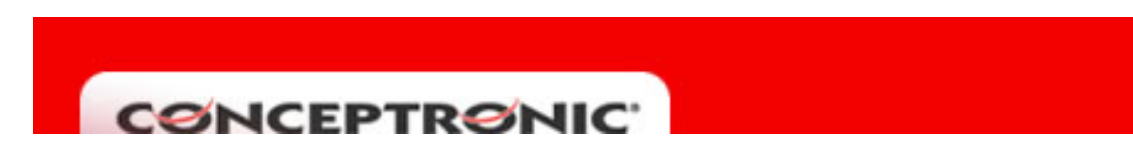

Se desplegará un menú en el lateral izquierdo. Seleccione la opción "Virtual Server" (2).

| [                    |   | Home          | Advanced          | Tools           | Status               | Help      |    |
|----------------------|---|---------------|-------------------|-----------------|----------------------|-----------|----|
| UpnP                 |   | UPnP          |                   |                 |                      |           |    |
| Virtual Server       | 2 | Th enable U   | IPnP, check Enabl | e UPnP and then | select a connection. |           |    |
| Filters              |   | 🗖 Enable UPnP |                   |                 |                      |           |    |
| Deuting              |   |               |                   | Select          | Available Conne      | ctions    |    |
| Routing              |   |               |                   | ۲               | connection0          |           |    |
| DMZ                  |   |               |                   | •               | connection1          |           |    |
| Firewall             |   |               |                   | •               | connection2          |           |    |
| RID                  |   |               |                   | 0               | connection3          |           |    |
|                      |   |               |                   | 0               | connection4          |           |    |
| PPP                  |   |               |                   | 0               | connection5          |           |    |
| ADSL                 |   |               |                   | 0               | connection6          |           |    |
| ATM VCC              |   |               |                   | •               | connection7          |           |    |
| Wireless Management  |   |               |                   |                 | Арр                  | ly Cancel | He |
| Wireless Performance |   |               |                   |                 |                      |           |    |
| Save & Restart       |   |               |                   |                 |                      |           |    |

Introduzca el puerto o rango de puertos en los campos "Port Start" y "Port End" (**3**), seleccione el tipo de protocolo: TCP o UDP (**4**), introduzca la IP del equipo del que quiere abrir los puertos (**5**). Configure en "Port Map" el puerto que el programa utiliza para conectarse a Internet (**6**). Etiquete la regla con un nombre intuitivo (**7**). Añada la nueva regla creada pulsando "Apply" (**8**).

| [                    | Home Advanced Tools Status Help                                        |  |
|----------------------|------------------------------------------------------------------------|--|
| UpnP                 | Virtual Server                                                         |  |
| Virtual Server       | Virtual Server is used to allow Internet users access to LAN services. |  |
| Filters              | Rule Name Open_Ports 7                                                 |  |
| Routing              | Private IP 10.0.X 5<br>4 Protocol TCP •                                |  |
| DMZ                  | Port Start 4661 Port End 4662 3                                        |  |
| Firewall             | Port Map 4661 6                                                        |  |
| RIP                  | Apply Cancel Help                                                      |  |
| РРР                  |                                                                        |  |
| ADSL                 | ID Rule Name Private IP Protocol Port Start Port End Port Map          |  |
| ATM VCC              |                                                                        |  |
| Wireless Management  |                                                                        |  |
| Wireless Performance |                                                                        |  |
| Save & Restart       |                                                                        |  |

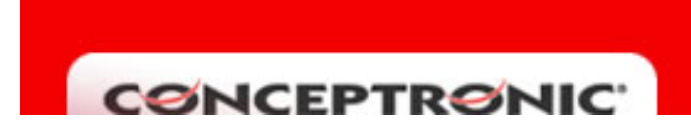

Una vez que se complete aplicación de la regla, aparecerá reflejada en la parte inferior de la pantalla (9). Guarde todos los cambies y reinicie el router (10).

|                      | H  | Home      | Advan           | ced           | Tools          | Status       |          | Help     |      |
|----------------------|----|-----------|-----------------|---------------|----------------|--------------|----------|----------|------|
| UpnP                 |    | Virtua    | l Server        |               |                |              |          |          |      |
| Virtual Server       |    | Virtual S | erver is used t | o allow Inter | net users acce | ss to LAN se | rvices.  |          |      |
| Filters              |    |           | Rule Name       |               |                | -            |          |          |      |
| Routing              |    |           | Private IP      | TCP 🔽         |                |              |          |          |      |
| DMZ                  |    |           | Port Start      |               | Port End       |              |          |          |      |
| Firewall             |    |           | Foilwap [       |               |                |              |          |          |      |
| RIP                  |    |           |                 |               |                | (            | Apply    | Cancel   | Help |
| РРР                  |    | ID        | Rule Name       | Private IP    | Protocol       | Port Start   | Port End | Port Map |      |
| ADSL                 |    | 1         | Open_Ports      | 10.0.0.2      | TCP            | 4661         | 4662     | 4661     | 20   |
| ATM VCC              |    | 9         |                 |               |                |              |          |          |      |
| Wireless Management  |    |           |                 |               |                |              |          |          |      |
| Mireless Performance |    |           |                 |               |                |              |          |          |      |
| Save & Restart       | 10 |           |                 |               |                |              |          |          |      |